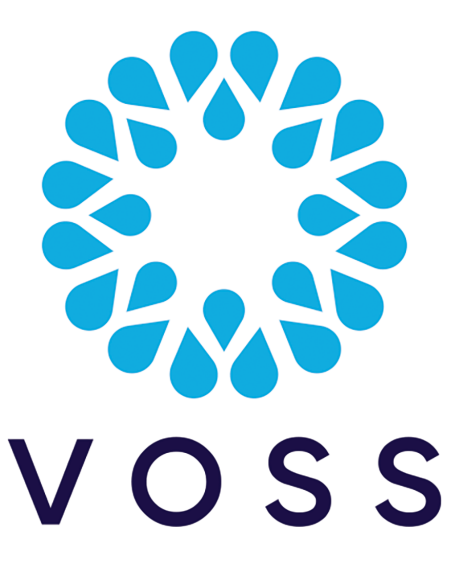

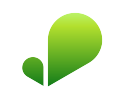

## VOSS Insights Insights NetFlow System Function Validation Steps

Release 23.3

Dec 13, 2023

#### Legal Information

- Copyright © 2023 VisionOSS Limited. All rights reserved.
- This information is confidential. If received in error, it must be returned to VisionOSS ("VOSS"). Copyright in all
  documents originated by VOSS rests in VOSS. No portion may be reproduced by any process without prior written
  permission. VOSS does not guarantee that this document is technically correct or complete. VOSS accepts no
  liability for any loss (however caused) sustained as a result of any error or omission in the document.

DOCUMENT ID: 20231213180259

### Contents

| 1 | Overview                                                 | 1  |
|---|----------------------------------------------------------|----|
| 2 | NetFlow Collector System Health Check                    | 2  |
| 3 | NetFlow Collector NetFlow Ingestion Count Increase Check | 7  |
| 4 | Dashboard Server System Status API check                 | 14 |
| 5 | Dashboard Server GUI Login - Interface Validation Check  | 16 |
| 6 | Dashboard Server NetFlow Data Rendering Check            | 18 |

#### 1. Overview

This guide outlines the steps for validating that the DS9 system is functioning properly from a service perspective, and that is it is receiving and processing NetFlow from the NetFlow source devices.

#### 2. NetFlow Collector System Health Check

This procedure displays the output from the DS9 Collector internal Health Check, via the CLI Administration menu.

**Note:** If the displayed result is **Success**, the health check has validated that all services and processes are functioning properly.

If the displayed result is Failure, you will need to contact VOSS Support.

1. SSH to the DS9 system, and log in to the system using the DS9 CLI NetFlow Collector System Health Check **admin** credentials (username / password) to access the main **Administration** menu.

Note: The image shows SSH connection example using Putty ssh client.

| 🕵 PuTTY Configuration                                                                                                    | ? ×                                                                                                    |
|----------------------------------------------------------------------------------------------------|----------------------------------------------------------------------------------------------------|
| Category:<br>Category:<br>Category:<br>Comparison<br>Comparison<br>Comparison<br>Category:<br>Category:<br>Category | Basic options for your PuTTY session       Specify the destination you want to connect to       Host Name (or IP address)     Port       10.10.129.100     22       Connection type:     O Set of the set of the set of the |
| Window     Appearance     Behaviour     Translation     Selection     Colours     Connection     Data     Proxy     Telnet     Rlogin     SSH                                                                                                    | Load, save or delete a stored session<br>Saved Sessions<br>Default Settings<br>10.13.37.118<br>Cancom ARB<br>DS9 10.13.37.105<br>DS9 10.13.37.52<br>RDG ARB 168<br>RDG Lab ARB 168<br>V                                                                                                    |
| About <u>H</u> elp                                                                                                    | Close window on e <u>xi</u> t:<br>Always Never Only on clean exit<br><u>Open</u>                                                                                                    |

2. In the Administration menu, select System, then select OK, and press <ENTER>.

**Note:** Use the following keyboard keys to choose relevant options and to navigate through the CLI **Administration** menu: **<ARROW**>, **<TAB**>, **<ENTER**>

|                                                                                                    | _                                                                                                    |                                                                                                    | ×                                                                                                    |
|----------------------------------------------------------------------------------------------------|----------------------------------------------------------------------------------------------------|----------------------------------------------------------------------------------------------------|----------------------------------------------------------------------------------------------------|
| Administration from the following options.                                                                                           |                                                                                                    | +                                                                                                    | ŕ                                                                                                    |
| Network Configuration<br>Time Configuration<br>Change Passwords<br>DS9 Configuration<br>NRS<br>System<br>Power Off<br>Reboot<br>Quit |                                                                                                    |                                                                                                    |                                                                                                    |
| <mark>&lt; o</mark> k >                                                                                                    |                                                                                                    | +                                                                                                    |                                                                                                    |
|                                                                                                    |                                                                                                    |                                                                                                    |                                                                                                    |
|                                                                                                    | Administration<br>from the following options.<br>Network Configuration<br>Time Configuration<br>Change Passwords<br>DS9 Configuration<br>NRS<br>System<br>Power Off<br>Reboot<br>Quit | <pre>Administration from the following options.  Network Configuration Time Configuration Change Passwords DS9 Configuration NRS System Power Off Reboot Quit </pre> | Administration<br>from the following options.<br>Network Configuration<br>Time Configuration<br>Change Passwords<br>DS9 Configuration<br>NRS<br>System<br>Power Off<br>Reboot<br>Quit<br>I<br>I<br>I<br>I<br>I<br>I<br>I<br>I<br>I<br>I<br>I<br>I<br>I |

3. On the System page, select Health Check, then select OK, and press <ENTER>.

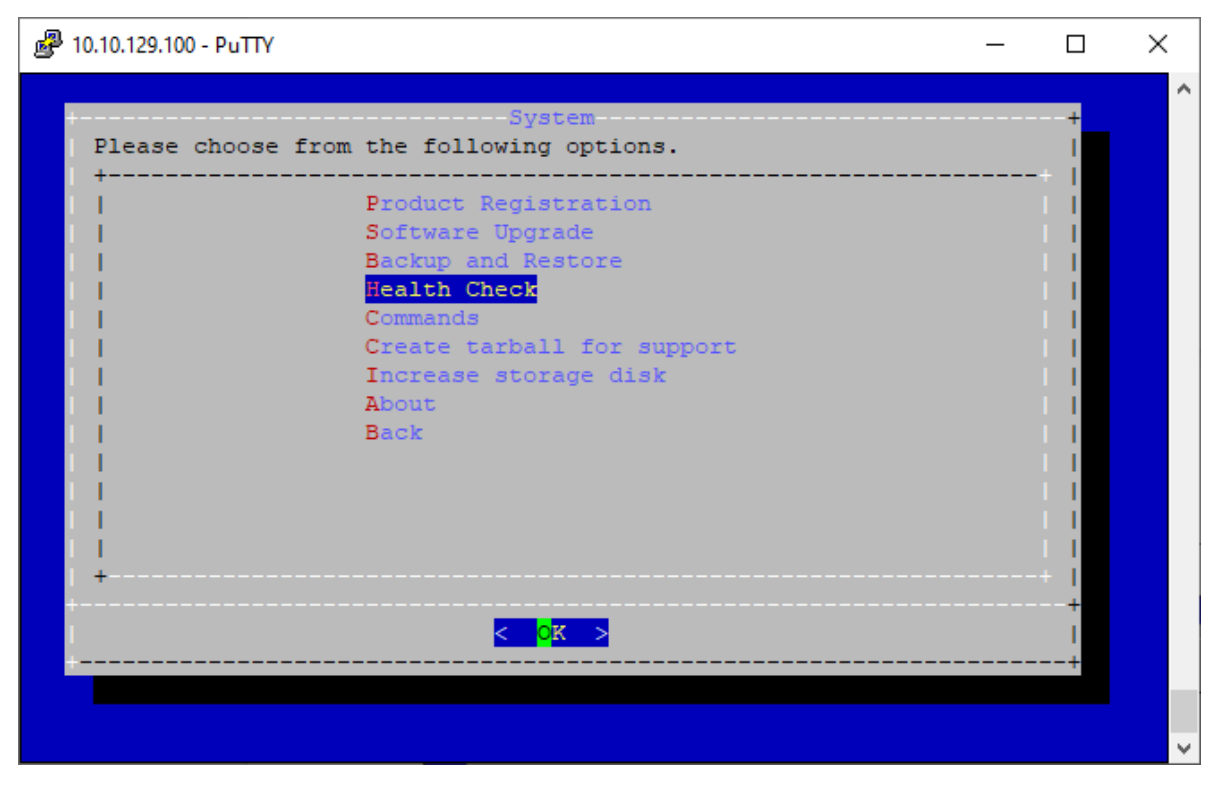

View the result, which should be **Success**. Select **OK**, and press **<ENTER>** to return to the **System** page.

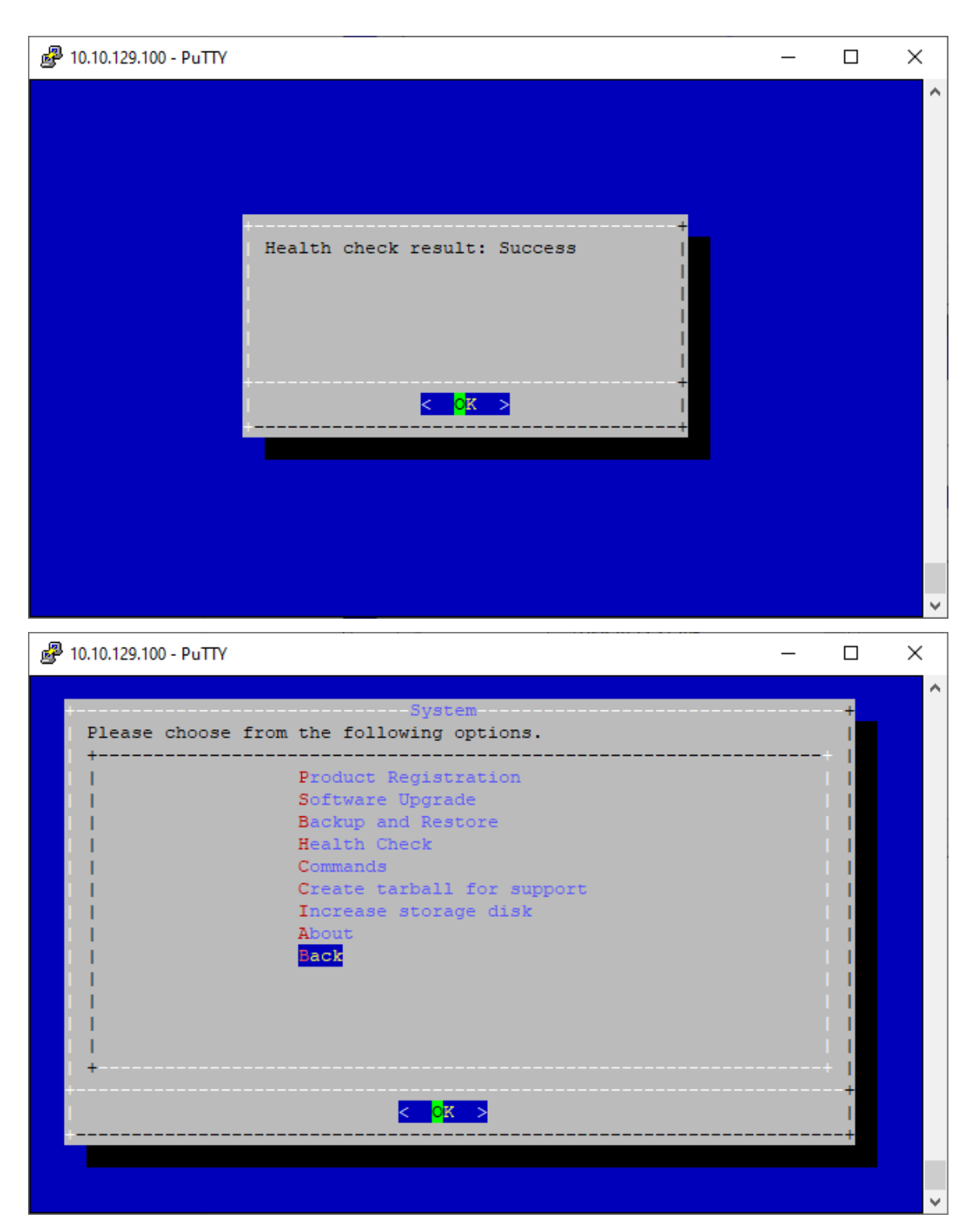

4. On the System page, select Back, select OK, and press <ENTER> to return to the main Administration menu.

| 10.10.129.100 - PuTTY |                                     | _ |     | ) |
|-----------------------|-------------------------------------|---|-----|---|
|                       |                                     |   |     |   |
| Please choose fr      | System<br>om the following options. |   | +   |   |
| +                     | Product Registration                |   | +   |   |
|                       | Software Upgrade                    |   | 1.1 |   |
| 1                     | Backup and Restore                  |   | 1.1 |   |
| 1                     | Health Check                        |   | 1.1 |   |
| - I                   | Commands                            |   | 1.1 |   |
|                       | Create tarball for support          |   | 1.1 |   |
|                       | Increase storage disk               |   | 1.1 |   |
|                       | About                               |   |     |   |
|                       | Back                                |   |     |   |
|                       |                                     |   |     |   |
|                       |                                     |   |     |   |
|                       |                                     |   |     |   |
| +                     |                                     |   |     |   |
| •                     |                                     |   |     |   |
|                       | < <mark>o</mark> k >                |   |     |   |
|                       |                                     |   | +   |   |
|                       |                                     |   |     |   |
|                       |                                     |   |     |   |
|                       |                                     |   |     |   |

5. In the **Administration** menu, select **Quit**, and press **<ENTER>** to disconnect from the system.

#### 3. NetFlow Collector NetFlow Ingestion Count Increase Check

This procedure displays the output from the DS9 Collector NetFlow Count indicator via the CLI Administration menu.

A count increase when comparing 2 count values generated in succession validates that all NetFlow ingestion and parsing services and processes are functioning properly, and that the database is functioning properly.

If the netflow count displays a value of **0** and the Health Check is showing **SUCCESS**, the system might not be receiving flow from the systems configured to send flow to the DS9. Validate that there are no firewalls impeding the netflow traffic to the DS9 before contacting VOSS support.

1. SSH to the system IP, and log in to the system using the CLI **admin** credential below to access the **Administration** menu.

Note: The image shows SSH connection example using Putty ssh client.

| Category:                                                                                                    |                                                                                                    |                    |          |
|----------------------------------------------------------------------------------------------------|----------------------------------------------------------------------------------------------------|--------------------|----------|
|                                                                                                    | Basic options for your PuTTY session                                                                                                    |                    |          |
| Logging                                                                                                    | Specify the destination you want to connect to                                                                                              |                    |          |
|                                                                                                    | Host Name (or IP address) Port                                                                                                    |                    |          |
| Keyboard                                                                                                    | 10 10 120 100                                                                                                    |                    |          |
| Bell                                                                                                    | 10.10.125.100                                                                                                    |                    |          |
| Features                                                                                                    | Connection type:                                                                                                    |                    |          |
|                                                                                                    |                                                                                                    |                    |          |
| Rehaviour                                                                                                    | Load, save or delete a stored session                                                                                                    |                    |          |
| Translation                                                                                                    | Sav <u>e</u> d Sessions                                                                                                    |                    |          |
|                                                                                                    |                                                                                                    |                    |          |
| Colours                                                                                                    | Default Settings                                                                                                    |                    |          |
|                                                                                                    | 10.13.37.118                                                                                                    |                    |          |
| Data                                                                                                    | Cancom ARB Save                                                                                                    |                    |          |
| Proxy                                                                                                    | DS9 10.13.37.52                                                                                                    |                    |          |
| Disain                                                                                                    | RDG ARB 168                                                                                                    |                    |          |
|                                                                                                    | RDG Lab ARB 168                                                                                                    |                    |          |
| Serial                                                                                                    |                                                                                                    |                    |          |
| Condi                                                                                                    | Close window on exit:                                                                                                    |                    |          |
|                                                                                                    | Aways Onever Coniy on clean exit                                                                                                    |                    |          |
|                                                                                                    |                                                                                                    |                    |          |
| <u>A</u> bout <u>H</u> elp                                                                                                | <u>O</u> pen <u>C</u> ancel                                                                                                    |                    |          |
| 🖓 10 10 129 100 - PuTTV                                                                                                   |                                                                                                    |                    | ×        |
|                                                                                                    |                                                                                                    |                    | <u> </u> |
| Iogin as: admin Pre-authentication                                                                                        | banner message from server:                                                                                                    |                    |          |
| · ***************                                                                                                    | *******                                                                                                    | ****               |          |
| # Copyright (c) by                                                                                                    | VOSS                                                                                                    |                    |          |
|                                                                                                    |                                                                                                    |                    |          |
| #                                                                                                    |                                                                                                    |                    |          |
| #<br> # A                                                                                                    | uthorized access only!                                                                                                    |                    |          |
| # A<br>  # A<br>  #<br>  # All connections a                                                                              | uthorized access only!<br>re recorded and monitored.                                                                                        |                    |          |
| # A<br>  # A<br>  # All connections a<br>  # Unauthorized acce                                                            | uthorized access only!<br>re recorded and monitored.<br>ss is a violation of the VOSS License Agreem                                        | nent.              |          |
| # A<br>  # A<br>  # All connections a<br>  # Unauthorized acce<br>  ####################################                  | uthorized access only!<br>re recorded and monitored.<br>ss is a violation of the VOSS License Agreem                                        | nent.<br>######### |          |
| <pre>  # A   # A   # A   # A   # All connections a   # Unauthorized acce   ####################################</pre>     | uthorized access only!<br>re recorded and monitored.<br>ss is a violation of the VOSS License Agreem<br>################################### | nent.<br>######### |          |
| <pre>  # A   # A   # A   # A   # All connections a   # Unauthorized acce   ####################################</pre>     | uthorized access only!<br>re recorded and monitored.<br>ss is a violation of the VOSS License Agreem<br>################################### | ent.<br>########   |          |
| <pre>  #   # All connections a   # All connections a   # Unauthorized acce   ####################################</pre>   | uthorized access only!<br>re recorded and monitored.<br>ss is a violation of the VOSS License Agreem<br>################################### | nent.<br>######### |          |
| <pre>  #   # A   #   # All connections a   # Unauthorized acce   ####################################</pre>               | uthorized access only!<br>re recorded and monitored.<br>ss is a violation of the VOSS License Agreem<br>################################### | nent.<br>######### |          |
| <pre>  #   # A   #   # All connections a   # Unauthorized acce   ####################################</pre>               | uthorized access only!<br>re recorded and monitored.<br>ss is a violation of the VOSS License Agreem<br>################################### | nent.<br>######### |          |
| <pre>  #   # All connections a   # Unauthorized acce   # Unauthorized acce   ####################################</pre>   | uthorized access only!<br>re recorded and monitored.<br>ss is a violation of the VOSS License Agreem<br>################################### | nent.<br>!#######  |          |
| <pre>  #   # All connections a   # Unauthorized acce   ####################################</pre>                         | uthorized access only!<br>re recorded and monitored.<br>ss is a violation of the VOSS License Agreem<br>################################### | nent.<br>########  |          |
| <pre>  # A<br/>  # A<br/>  # All connections a<br/>  # Unauthorized acce<br/>  ####################################</pre> | uthorized access only!<br>re recorded and monitored.<br>ss is a violation of the VOSS License Agreem<br>################################### | nent.<br>########  |          |
| <pre>  #   # All connections a   # Unauthorized acce   ####################################</pre>                         | uthorized access only!<br>re recorded and monitored.<br>ss is a violation of the VOSS License Agreem<br>################################### | nent.<br>########  |          |
| <pre>  #   # All connections a   # Unauthorized acce   ####################################</pre>                         | uthorized access only!<br>re recorded and monitored.<br>ss is a violation of the VOSS License Agreem<br>################################### | nent.<br>######### |          |
| <pre>  #   # All connections a   # Unauthorized acce   ####################################</pre>                         | uthorized access only!<br>re recorded and monitored.<br>ss is a violation of the VOSS License Agreem<br>################################### | nent.<br>########  | >        |

2. In the Administration menu, select System, then select OK, and press <ENTER>.

**Note:** Use the following keyboard keys to choose relevant options and to navigate through the CLI **Administration** menu: **<ARROW>**, **<TAB>**, **<ENTER>** 

| ₽ 10.10.129.100 - PuTTY                                                                                                    | _ |              | × |
|----------------------------------------------------------------------------------------------------|---|--------------|---|
| Administration<br>Please choose from the following options.                                                                                                    |   | <b>+</b><br> | ^ |
| Network Configuration         Time Configuration         Change Passwords         DS9 Configuration         NRS         System         Power Off         Reboot         Quit |   | +            |   |
| <pre></pre>                                                                                                    |   | +<br>+       |   |

3. On the System page, select Commands, then select OK, and press <ENTER>.

|              | System                      | <br>+ |
|--------------|-----------------------------|-------|
| lease choose | from the following options. | <br>1 |
|              | Product Registration        | i i   |
|              | Software Upgrade            | 1.1   |
|              | Backup and Restore          | 1.1   |
|              | Health Check                | 1.1   |
|              | Commands                    |       |
|              | Create tarball for support  |       |
|              | Increase storage disk       |       |
|              | About                       |       |
|              | Dack                        |       |
|              |                             |       |
|              |                             |       |
|              |                             |       |
|              |                             | ÷ i   |
|              |                             | +     |
|              | < <mark>o</mark> k >        | 1     |
|              |                             | <br>+ |

4. On the Commands page, select Show netflow count, then select OK, and press <ENTER>.

| / 10.10.129.100 - PuTTY           | _ |     | × |
|-----------------------------------|---|-----|---|
|                                   |   |     | ^ |
| Please select the product option. |   | +   |   |
| Show netflow count                |   | i i |   |
| Show service times                |   | 1.1 |   |
| Reset netflow datasource          |   | 1.1 |   |
| Reset netflow database            |   | 1.1 |   |
| Reset authorization               |   | 1.1 |   |
| Back                              |   | 1.1 |   |
|                                   |   | 1.1 |   |
|                                   |   | 1.1 |   |
|                                   |   | 1.1 |   |
|                                   |   | 1.1 |   |
|                                   |   | 1.1 |   |
|                                   |   | 1.1 |   |
|                                   |   | 1.1 |   |
| +                                 |   | + 1 |   |
| +                                 |   | +   |   |
| < <mark>OK &gt;</mark>            |   | 1   |   |
|                                   |   | +   |   |
|                                   |   |     |   |
|                                   |   |     |   |
|                                   |   |     | × |
|                                   |   |     |   |

5. View the current count number.

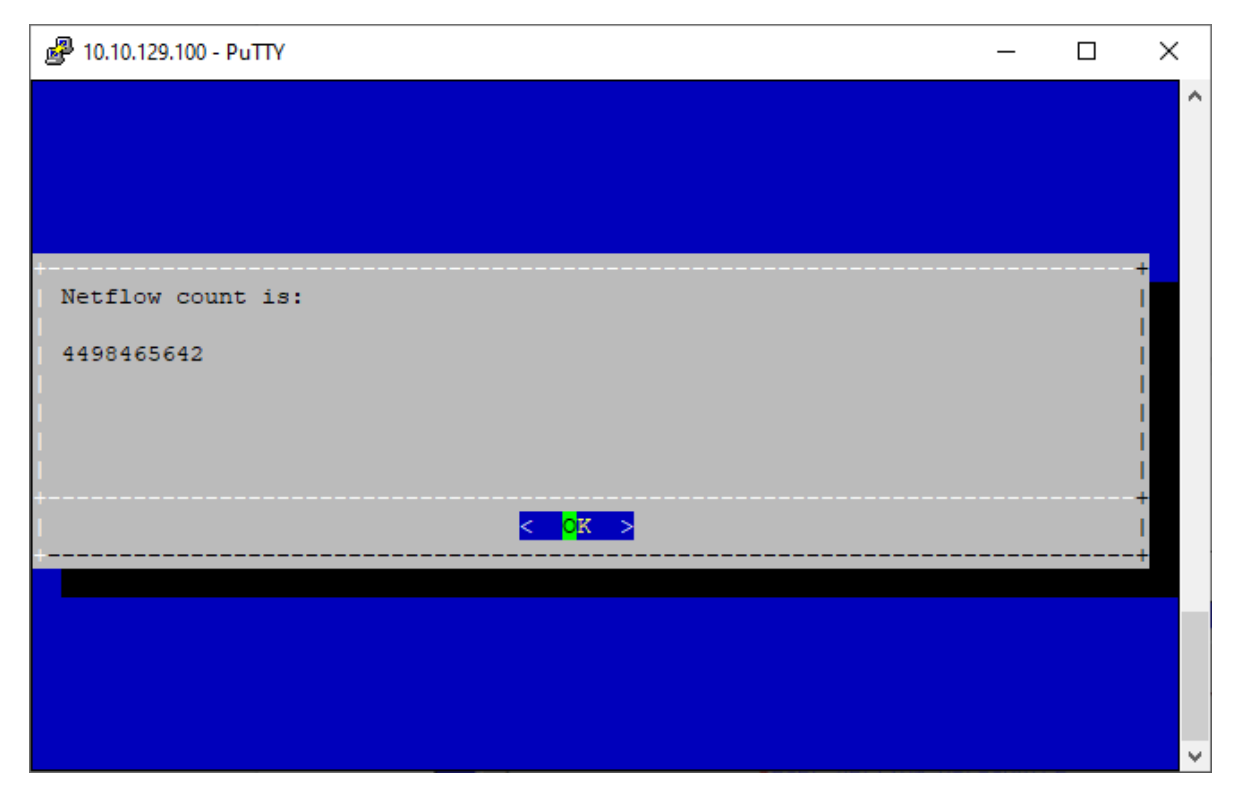

- 6. Press **<ENTER>** to return to the **Commands** page.
- 7. On the Commands page, select Show netflow count again, then select OK, and press <ENTER>.

| 10.10.129.100 - PuTTY |                                 | _ |      | × |
|-----------------------|---------------------------------|---|------|---|
|                       |                                 |   |      |   |
| Please select t       | Commands<br>the product option. |   | +    |   |
| 1                     | Show netflow count              |   | -+   |   |
| 1.1                   | Show service times              |   | 11   |   |
| L L                   | Reset netflow datasource        |   | 11   |   |
| 1 I.                  | Reset netflow database          |   | 11   |   |
|                       | Reset authorization             |   | 11   |   |
|                       | Back                            |   | 1.1  |   |
| 1.1                   |                                 |   | 1.1  |   |
| 1.1                   |                                 |   | 11   |   |
|                       |                                 |   | 11   |   |
|                       |                                 |   | 11   |   |
| L L                   |                                 |   | 11   |   |
|                       |                                 |   | 11   |   |
| L L                   |                                 |   | 11   |   |
| +                     |                                 |   | -+ 1 |   |
|                       |                                 |   | +    |   |
|                       | < <mark>0</mark> K >            |   | 1    |   |
| +                     |                                 |   | +    |   |
|                       |                                 |   |      |   |
|                       |                                 |   |      |   |
|                       |                                 |   |      |   |

8. View the NetFlow data count number, which displays for the second time.

The count number displays a larger number compared to the first count display. This count increase is

| PuTTY                     | _ | ×     |
|---------------------------|---|-------|
|                           |   | ^     |
|                           |   |       |
|                           |   |       |
| *                         |   | <br>+ |
| Netflow count is:         |   | i.    |
| 4498512323                |   |       |
|                           |   | 1     |
| i                         |   | i.    |
| < <mark>&lt; o</mark> k > |   | i.    |
|                           |   | <br>+ |
|                           |   |       |
|                           |   |       |
|                           |   |       |

validation that the incoming NetFlow packets are being ingested into the database and that the system processes are working properly.

- 9. To disconnect from the system:
  - Press <ENTER> to return to the Commands page.
  - On the **Commands** page, select **Back**, then select **OK**, and press **<ENTER>** to return to the **Administration** menu.
  - In the Administration menu, select Quit, then select OK, and press <ENTER>.

| 🗬 10.10.129.100 - PuTTY |                                                                                                    | _ |   | × |
|-------------------------|----------------------------------------------------------------------------------------------------|---|---|---|
| Please choose from      | Administration<br>a the following options.                                                                                           |   | + | ^ |
|                         | Network Configuration<br>Time Configuration<br>Change Passwords<br>DS9 Configuration<br>NRS<br>System<br>Power Off<br>Reboot<br>Quit |   |   |   |
|                         |                                                                                                    |   |   | ~ |

#### 4. Dashboard Server System Status API check

In a browser, navigate to the Dashboard System Status API, using a URL with the following format:

https://<IP address>/api/system/stats

| S https://10.10.129.102/api/system × +                                                                                                    |                                                        |                                                     |                                 | ×         |
|----------------------------------------------------------------------------------------------------|--------------------------------------------------------|-----------------------------------------------------|---------------------------------|-----------|
| ← → C ▲ Not secure   https://10.10.129.102/api/system/stats                                                                                                    | ☆                                                      | *                                                   |                                 | :         |
| <pre>{"data":{"Cpu - Idle":"98.27267119062307","Cpu - Irq":"0","Cpu - Nice":"0","Cpu - Sys":"0.67859346<br/>Total":"1.727328809376928","Cpu - User":"1.048735348550277","Load Percentage":"0.3390625","Load over<br/>Minute":"0.0625","Load over Last 5 Minute":"0.03301040625","Load over Last 15 Minute":"0.0400390625<br/>Free Picetati":"94.048555512463","Number of Cores":16."Disk Used Percent:":"2","Disk Free Percent"<br/>Total":523089912,"Disk Used":6552396,"Disk Free":516537516,"customer":"vmv-lxdb01p","hostname":"vm<br/>lxdb01p","version":"sp65","services":<br/>{"postgres":"running","ndx_server":"running","reporter":"running","apache2":"running","sshd":"runni<br/>runit":"running"}}}</pre> | 0826650<br>er Las<br>", "Mei<br>44248<br>"98", "<br>'- | 22","(C<br>t 1<br>mory<br>773454<br>'Disk<br>Slapd' | :pu -<br>t","Memor<br>':"runnir | у<br>вв., |
|                                                                                                    |                                                        |                                                     |                                 |           |

API output text displays system utilization statistics (CPU, RAM, Disk) and process status. All service status results should display as "running" for proper system operation.

API text output:

{"data":

(continues on next page)

```
{"Cpu - Idle": "98.27267119062307",
"Cpu - Irq":"0",
"Cpu - Nice":"0",
 "Cpu - Sys":"0.6785934608266502",
 "Cpu - Total":"1.727328809376928",
"Cpu - User":"1.0487353485502777",
"Load Percentage":"0.390625",
"Load over Last 1 Minute":"0.0625",
"Load over Last 5 Minute":"0.03369140625",
"Load over Last 15 Minute": "0.0400390625",
 "Memory Free":63752421376,
 "Memory Used": 3780595712,
"Memory Total":67533017088,
"Memory Used Percent": "5.598144248573454",
 "Memory Free Percent": "94.40185575142654",
"Number of Cores":16,
"Disk Used Percent":"2",
"Disk Free Percent": "98",
"Disk Total":523089912,
 "Disk Used":6552396,
"Disk Free":516537516,
"customer":"vmv-lxdb01p",
 "hostname":"vmv-lxdb01p",
 "version":"sp65",
 "services": {"postgres": "running",
             "ndx_server":"running",
             "reporter":"running",
             "apache2":"running",
             "sshd":"running",
             "slapd":"running",
             "runit":"running"}}}
```

#### 5. Dashboard Server GUI Login - Interface Validation Check

 In a browser, navigate to the Dashboard GUI, using a URL with the following format: https://<IP address>

If the log in page displays, this validates that the system is reachable and the Apache service is running.

2. Log in to the system using admin credentials (admin / admin).

Successful authentication indicates that the system processes are running, and serving its GUI via Apache.

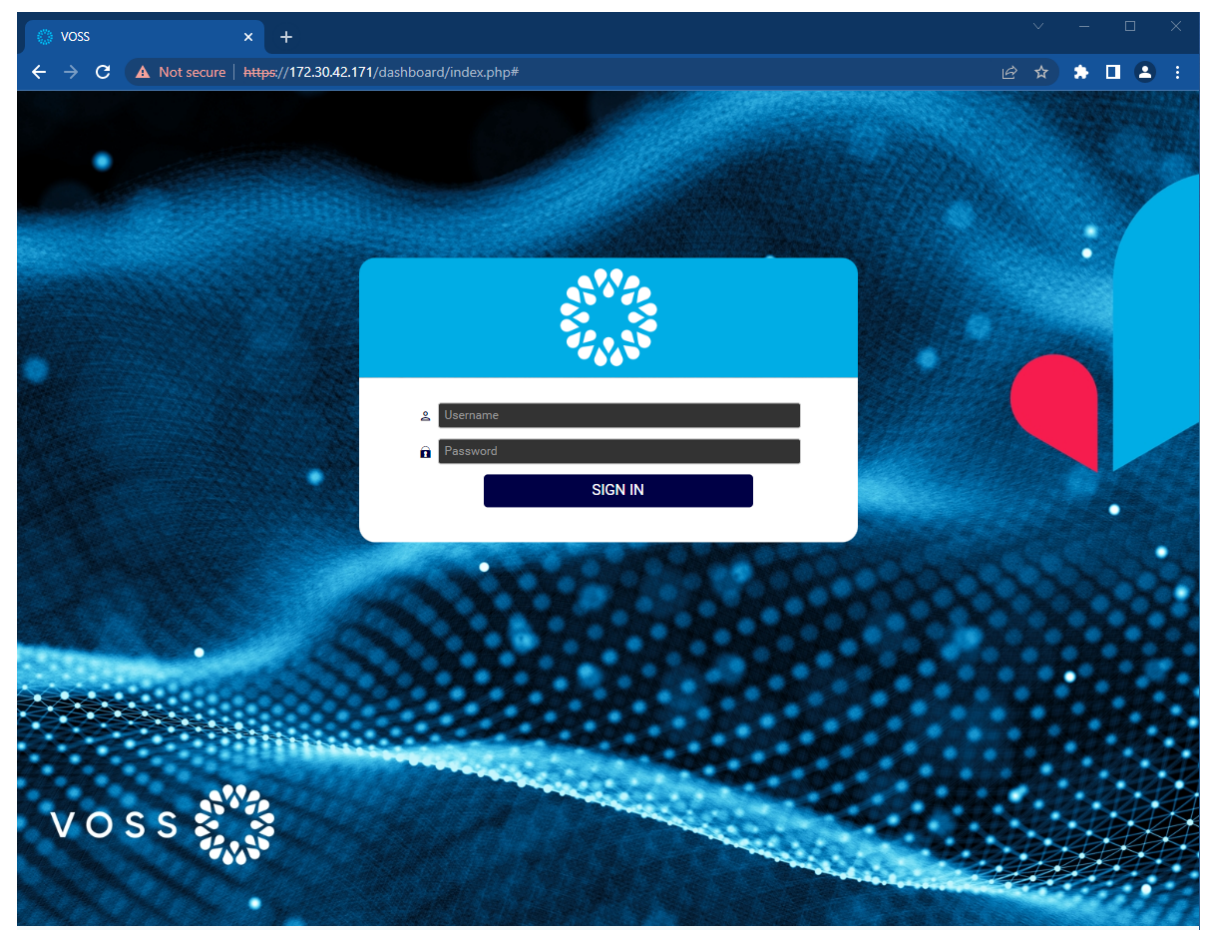

3. View the default Dashboard.

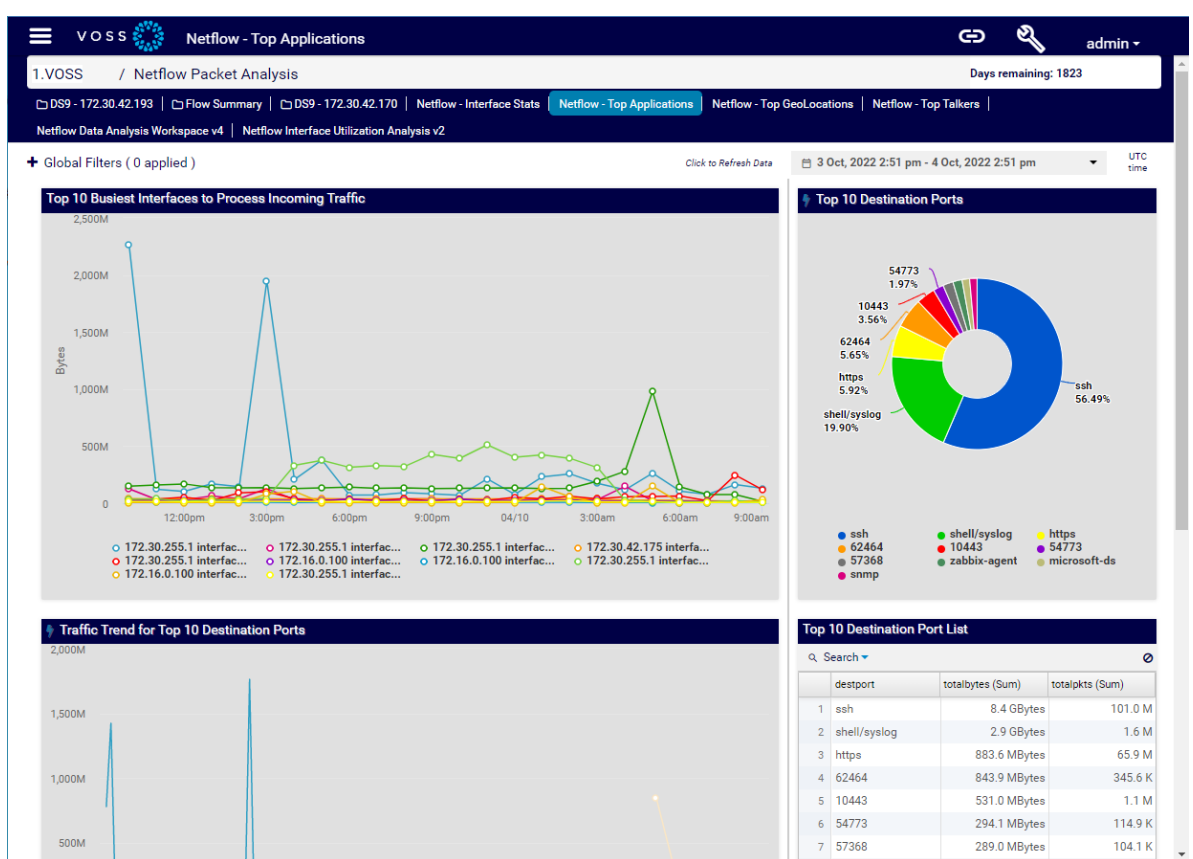

Data displayed in the dashboard validates GUI function and connectivity to the DS9 Collector system from the Dashboard system.

# 6. Dashboard Server NetFlow Data Rendering Check

1. In a browser, connect to the Dashboard GUI, using a URL with the following format:

https://<IP address>

- 2. Log in to the system using admin credentials (admin / admin).
- 3. In the Deep Flow Inspection folder, select the NetFlow License dashboard.
- 4. Set the time frame for the data to be viewed, to the 1 hour time frame.

If you're able to see data rendered in the tables and graphs in the NetFlow License dashboard, system connectivity to the DS9 Collector databases is validated, as well as DS9 NetFlow data ingestion.

If you're able to see data displaying in any dashboard in the NetFlow Packet Analysis and Deep Flow Inspection folders on the Dashboard application, then both systems are functioning properly.

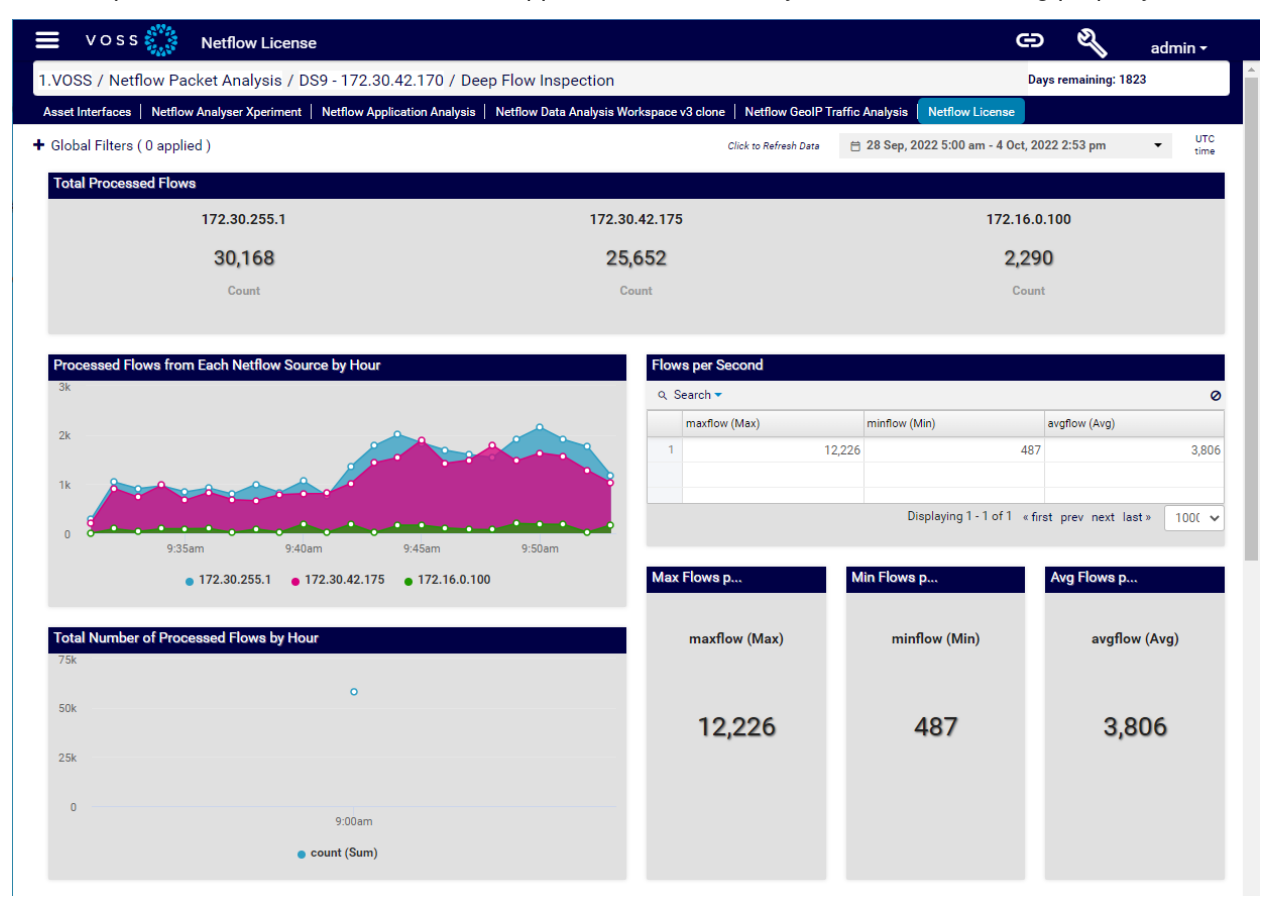